# ITER Comunicazione Acquisti Vendite (ex spesometro)

## **CONDIZIONI E CONSIDERAZIONI DI BASE DA TENERE SEMPRE IN CONSIDERAZIONE:**

- Accertarsi di avere Live Update attivo e funzionante (gestione aggiornamenti in automatico)
- Disattivare sempre l'Antivirus quando si passano gli aggiornamenti
- Verificare di essere aggiornati sempre all'ultima versione, soprattutto per quanto riguarda i moduli fiscali e di comunicazione all'AdE.
- Avere un buon piano di sicurezza che metta al riparo i dati importanti da qualsiasi problema si presenti

#### FASI OPERATIVE:

- Accedere al Modulo "Fatture Emesse e Ricevute" presente nella cartella "Modelli di Comunicazione" della prima maschera di eBridge
- Entrare in scelta quadri e confermare la modalità di presentazione
- Accedere al quadro FD Frontespizio e inserire i dati dell'intermediario con la "Data dell'impegno"
- Accedere al quadro DTE e effettuare dal menù "Riporto dati" il riporto da Contabilità
- Accedere al quadro DTR e effettuare dal menù "Riporto dati"il riporto da Contabilità
- Dalla scelta quadri Chiudere la Comunicazione
  Formazione e gestione file XML
- Dal menù "Invio Telematico" lanciare "Formazione e generazione file XML"
- □ Cliccare su "Genera XML"
- □ Firma il file
  - o Firmare con Firma Digitale
  - Firmare con Entratel multifile
- Procedere all'invio
  - o Invio eMail al Commercialista
  - \*Caricamento sul portale AdE
  - o \*\* Invio diretto da eBridge utilizzando il Modulo Studio Digitale invio AdE

\* Si precisa che il servizio di assistenza tecnica non fornisce assistenza sul portale delle agenzia delle entrate e nello specifico a fatture e corrispettivi, in caso non si riesca a risolvere con il call center dell'AdE, possiamo aiutarvi ma solo dietro appuntamento e a pagamento – si consiglia di attivare e utilizzare il modulo "Studio Digitale invio AdE" che rende automatizzati i flussi di invio e ricevuta dei dati.

\*\* Il Modulo "Studio Digitale invio AdE" consente di automatizzare le comunicazioni fra il gestionale e l'agenzia delle entrate e semplifica in modo consistente il lavoro, per attivare il servizio è sufficiente compilare il <u>relativo modulo</u> <u>d'ordine cliccando QUI</u>

### CONTROLLI CHE POTREBBERO ESSERE UTILI:

- □ Dalla contabilità → Gestione Prima Nota → Dalla data 01/01/2018 al 30/06/2018 e stampare i progressivi IVA che si ottengono cliccando sul tasto "Totali IVA"
- Dal quadro DTE, verificare che il totale delle emesse coincida con il totale proveniente dalla contabilità. Se non ci sono Clienti esclusi o Codici IVA esclusi questi dati dovrebbero coincidere.

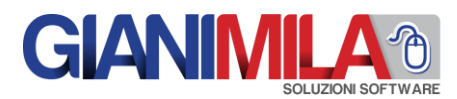

 Dal quadro DTR, verificare che il totale degli acquisti coincida con il totale proveniente dalla contabilità. Se non ci sono Clienti esclusi o Codici IVA esclusi questi dati dovrebbero coincidere.

Se si desidera Escludere un Cliente o un Fornitore dalla Comunicazione è sufficiente accedere all'anagrafica del cliente entrare nella Sezione "Comunic.Fatture Emesse/Ricevute" e barrare la casella "Escluso dalla comunicaz..."

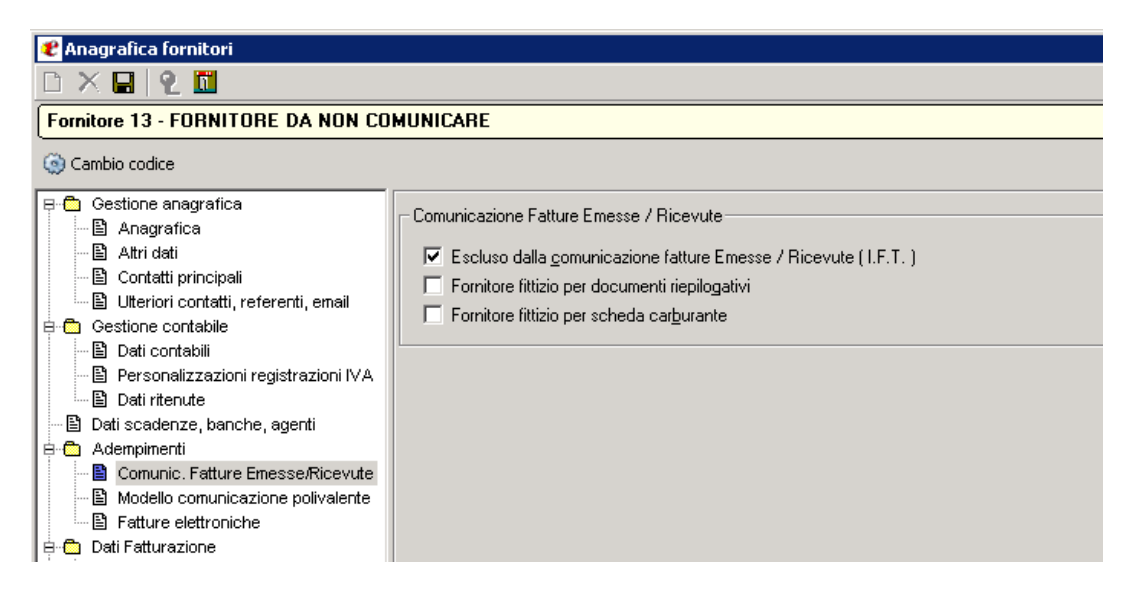

Per l'utilizzo del programma si rimanda al manuale in linea della procedura stessa e alle note rilasciate insieme agli aggiornamenti.

#### **RISORSE DISPONIBILI PER SPECIFICI APPROFONDIMENTI:**

Link per accedere alle FAQ fornita dall'Agenzia dell'Entrate

https://assistenza.agenziaentrate.gov.it/Servizilva/KanaFattElettr.asp?St=234,E=00000000000801 37790,K=317,Sxi=0,Case=Obj(2170),t=faq.tem,templateset=Fatturazione

<u>Inoltre di seguito i link per accedere ai webinar formativi per gestire al meglio questa</u> comunicazione, il consiglio è quello di visionarli e approfondirli :

Comunicazione Fatture Acquisti e Vendite come utilizzare la procedura Ebridge e cenni normativi agosto 2017 https://youtu.be/47mAPiVBMTs

https://youtu.be/4ZmAPjVBMTs

INVIO COMUNICAZIONI DI RETTIFICA O ANNULLAMENTO Comunicazione Fatture Acquisti e Vendite Maggio 2018 https://youtu.be/f00qjix42\_0

Creazione file XML e Invio Comunicazione Fatture Acquisti e Vendite con particolare attenzione al collegamento con "Studio Digitale invio comunicazioni AdE" settembre 2017 https://youtu.be/xSDnwHWeTIY

Gestione piattaforma Studio Digitale comunicazioni AdeE settembre 2017 https://youtu.be/MsjvIHd-yL8

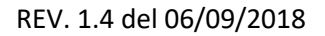

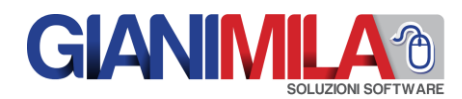